🤣 ขั้นตอน การกำหนดระยะเวลาขอแจ้งความประสงค์ลงทะเบียนเรียนซ้ำ/เรียนซ่อม

 เมื่อผู้ใช้งานดำเนินการ Log in เข้าสู่ระบบ EDR เรียบร้อยแล้ว ในหน้าจอหลักจะแสดงข้อมูลสถานการณ์ ประจำวัน ให้ผู้ใช้งานเลือกเมนู "'งานทะเบียน"

| cor วิทยาลัยตัวอะ                                                                                                    | ย่าง (DEMO)                                                                             |                                                                   |                                                                                  | די זאט 🗹 🥥 👘 test-user-1                                                            |
|----------------------------------------------------------------------------------------------------|-----------------------------------------------------------------------------------------|-------------------------------------------------------------------|----------------------------------------------------------------------------------|-------------------------------------------------------------------------------------|
| ≪ คลิกเพื่อขยาย/ย่อเมนู                                                                                                    | ข้อมูลปังบประมาณ : <mark>2565</mark>   ปีหลักสูตร :                                     | 2563   ภาคเรียน : 1/2564 AA                                       |                                                                                  |                                                                                     |
| <ul> <li>พบ้าหลัก</li> <li>ผู้ดูแลระบบ</li> <li>บริการข้อมูลทั่วไป</li> </ul>                                                                                                    | 🖬 เลือกวันที่                                                                           | Q ต้นหา                                                           | 🎫 ข้อมูลสถานการณ์ประจำวัน วันอังคาร                                              | ที่ 19 เดือน ตุลาคม พ.ศ. 2564                                                       |
| <ul> <li>งานพัฒมาหลักสุดรา</li> <li>งานทะเบียน</li> <li>งานวัดผล</li> <li>จรยู้สอน</li> <li>งานครูที่ปรึกษา</li> <li>งานสารบรรณ</li> <li>ส่งข้อมูลไปยังสอด.</li> <li>แชท</li> </ul> | ครูผู้สอน<br>ครูที่มีคาบสอนวันนี้<br>≗0 คม<br>✓ เบ็คชื่อแล้ว 0 คน<br>0%                 | ี่สำนวนรายวิชาที่สอน<br>เช <b>ิ0</b> รษา<br>✓ เช็คซื้อแล้ว 0 ริชา | 2⁄ะ นักศึกษา<br>ผู้เรียนที่มีเรียนวันนี้<br>≗0 คน<br>√ ถูกเช็คชื่อแล้ว 0 คนxวิชา | จำนวนรายวิชาทีเรียน<br>✓ O คนรไขา<br>×พาดเรียนจากการเช็ดชื่อ O คนxวิชา<br>คิดเป็น0% |
|                                                                                                    | <ul> <li>เปอร์เซ็นต์การเช็คชื่อกิจก</li> <li>ไม่อะเรียวรับเรื่อรื่อระยอดรีย์</li> </ul> | รรมหน้าเสาธง                                                      | ไปอร์เซ็นต์การเช็คชื่อเข้า<br>ได้เอง่างเว้งเวิ่งที่ด้วงงานดาให้                  | มเรียนรายวิชา<br>ดับชื่อสื่อ                                                        |

## 2. จากนั้นให้ผู้ใช้งานเลือกฟังก์ชัน "ปฏิทินกำหนดการงานทะเบียน"

| ලේ                                                                                          | ຈີ วิทยาลัยตัวอย่าง (DEMO)                                                                                                    |                                                                                            |                                                                                                    | test-user-1 🗸                                                                                                    |
|---------------------------------------------------------------------------------------------|----------------------------------------------------------------------------------------------------|--------------------------------------------------------------------------------------------|----------------------------------------------------------------------------------------------------|----------------------------------------------------------------------------------------------------|
|                                                                                             | ข้อมูลปังบประมาณ : 2565   ปีหลักสูตร : 2563  <br>ท่านกำลังทำงานอยู่ใน: งานทะเบียน                                                             | ภาคเรียน : <b>172564</b> AA                                                                |                                                                                                    | )                                                                                                    |
| а<br>П<br>П                                                                                 | <ul> <li>ข้อมูลพันฐาน สำหรับงานทะเบียน</li> <li>รั¢ร สถานศึกษาเดิม</li> <li>ข้อมูลนักศึกษา</li> </ul>                                         | 日ปฏิทินกำหนดการงานทะเบียน                                                                  |                                                                                                    |                                                                                                    |
| 1<br>1<br>1<br>1<br>1<br>1<br>1<br>1<br>1<br>1<br>1<br>1<br>1<br>1<br>1<br>1<br>1<br>1<br>1 | นักศึกษากำลังศึกษาอยู่<br><sup>[2]</sup> รายชื่อกลุ่มเรียนนักศึกษา<br>[1] เปรียบเทียบสถานภาพผู้เรียนกับ ศธ.02 ผ่า<br>(2] บันทึกข้อมลการมอบด้ว | & นักศึกษาเก่า ✔ แก้ไขรหัสนักศึกษาและกลุ่มเรียน ⊕ ย้าย/ยุบกลุ่มเรียน Q ค้นหาข้อมลการมอบดัว | ©ุ ดรวจสอบคำว่างข้อมูลนักเรียนนักศึกษา<br>เซ∃ อัพเดทข้อมูลนักศึกษาโดยบัตรประชาชน<br>≪ิ อัพเดทชั้นปีของ นร.นศ.<br>≔ ข้อมลการมอบตัว | <ul> <li>⊕ สรุปจำนวนนักศึกษา</li> <li>เขา อัพเดทข้อมูลผู้ปกครองโดยบัตรประชาชน</li> <li> อนุมัติรายการแจ้งปรับปรุงข้อมูล นร.นศ</li> <li>เช่า อัพเดทช้อมลนักศึกษาจากข้อมลมอบตัว</li> </ul> |

 เมื่อคลิกเลือกฟังก์ชัน ปฏิทินกำหนดการงานทะเบียน แล้ว ระบบจะแสดงข้อมูลการกำหนดระยะเวลาต่างๆ ของงานทะเบียนตามที่งานทะเบียนได้กำหนดเอาไว้

 3.1 หากผู้ใช้งานต้องการกำหนดระยะเวลาขอแจ้งความประสงค์ลงทะเบียนเรียนซ้ำ/เรียนซ่อม ให้ผู้ใช้งาน เลือกปุ่ม "เพิ่ม"

| 0            | ງົກ วิทยาลัยตัวอย่าง (DEMO)                                                                                                    | <b>1</b> 100 | test-user-1 🔹 |
|--------------|----------------------------------------------------------------------------------------------------|--------------|---------------|
| 》<br>《日<br>题 | ข้อมูลบึงบประมาณ : 2565   ปีหลักสูดร : 2563   ภาดเรียน : 1/2564 AA<br>ท่านกำลังทำงานอยู่ใน: งานทะเบียน >กลุ่มผู้ใช้งาน<br>โร ปลี่ที่นกำหนดการงานทะเบียน |              |               |
|              | โปร์มีข้อมูลที่จะนำมาแสดง                                                                                                    |              | ×             |
| [] ← (î)     | 2021 © EDR by เปซ้าง แครแต่ เองิเอส สำคัด                                                                                                    |              |               |

3.2 จากนั้นระบบจะแสดงรายละเอียดกำหนดการ ให้ผู้ใช้งานเลือกประเภทกำหนดการเป็น "ยื่นคำร้องขอ ลงทะเบียนเพิ่ม/ถอนรายวิชา"

| 🗋 ปฏิทินสำหนดการงานทะเบียน 📑 รายละ | ะเอียดกำหนดการ                     |                                                                                                    |          |          |          |          |        |
|------------------------------------|------------------------------------|----------------------------------------------------------------------------------------------------|----------|----------|----------|----------|--------|
|                                    | ภาคเรีย<br>กำหนดก<br>วัน<br>หมายเห | : 1/2564<br>:<br>:<br>:<br>:<br>:<br>:<br>:<br>:<br>:<br>:<br>:<br>:<br>:<br>:<br>:<br>:<br>:<br>:<br>: |          | **       | * *      |          |        |
|                                    | ี่                                 | :<br>ระดับหลักสูตร                                                                                      | ชั้นปี 1 | ชั้นปี 2 | ชั้นปี 3 | ชั้นปี 4 | ตกค้าง |
|                                    |                                    | ปวช                                                                                                    |          |          |          |          |        |
|                                    |                                    | ปวส                                                                                                    |          |          |          |          |        |
|                                    |                                    | ທລ.ນ.                                                                                                   |          |          |          |          |        |
|                                    |                                    | บันทึก ย้อนกลับ                                                                                         |          |          |          |          |        |

 3.3 เลือกระยะเวลา ที่ต้องการให้ครูที่ปรึกษา หรือนักศึกษา ขอแจ้งความประสงค์ลงทะเบียนเรียนซ้ำ/เรียน ซ่อม ตามนโยบายของวิทยาลัยฯ

| ท่านกำลังทำงานอยู่ใน: งานทะเบียน >กลุ่มผู้ใช้งาน |                                                    |                                                       | ดุลาคม, 2564           ≪         วันนี้           >ัปอาย์         >                                           | ×                   |          |          |          |        |   |
|--------------------------------------------------|----------------------------------------------------|-------------------------------------------------------|----------------------------------------------------------------------------------------------------|---------------------|----------|----------|----------|--------|---|
| 🗋 ปฏิทินกำหนดการงานทะเบียน 📄 รายละเอียดกำหนดการ  |                                                    |                                                       | 38 1                                                                                                    | 2 3                 | .3       |          |          |        |   |
|                                                  | ภาคเรียน :<br>กำหนดการ :<br>วันที่ :<br>หมายเหตุ : | 1/2564<br>(ยืนศาร้องขอลงทะเบียนเพิ่ม/ต<br>(19/10/2564 | 39 3 4 5 6 7 8<br>40 10 11 12 13 14 15<br>41 17 18 19 20 21 22<br>42 24 25 26 27 28 29<br>43 31<br>dd/mm/yyyy | 9<br>16<br>23<br>30 | * *      |          |          |        |   |
|                                                  | กำหนดใช้กับ :                                      | ระดับ                                                 | หลักสูตร                                                                                                    | ชั้นปี 1            | ชั้นปี 2 | ชั้นปี 3 | ชั้นปี 4 | ตกค้าง |   |
|                                                  |                                                    | 1                                                     | ปวช                                                                                                    |                     |          |          |          |        |   |
|                                                  |                                                    | 1                                                     | ปวส                                                                                                    |                     |          |          |          |        |   |
|                                                  |                                                    | v                                                     | ເລ.ນ.                                                                                                    |                     |          |          |          |        |   |
|                                                  |                                                    |                                                       |                                                                                                    |                     |          |          |          |        |   |
|                                                  |                                                    | บันทึก ย้อนกลับ                                       |                                                                                                    |                     |          |          |          |        | - |
|                                                  |                                                    |                                                       |                                                                                                    |                     |          |          |          |        | ^ |

3.4 จากนั้นให้ผู้ใช้งานเลือก ระดับหลักสูตร และชั้นปี ที่วิทยาลัยฯ เปิดให้นักศึกษาขอแจ้งความประสงค์ ลงทะเบียนเรียนซ้ำ/เรียนซ่อม ตามช่วงระยะเวลาที่กำหนด
4. เลือกปุ่ม "บันทึก"

| 🗋 ปฏิทินกำหนดการงานทะเบียน | 🖿 รายละเอียดกำหนดการ |                                                    |                                              |               |          |          |          |          |        |
|----------------------------|----------------------|----------------------------------------------------|----------------------------------------------|---------------|----------|----------|----------|----------|--------|
|                            |                      | ภาคเรียน :<br>กำหนดการ :<br>วันที่ :<br>หมายเหตุ : | 1/2564<br>(ขึ้นศาร้องขอลงทะเว<br>(19/10/2564 | 1             | **       |          |          |          |        |
|                            |                      | กำหนดใช้กับ :                                      |                                              | ระดับหลักสูตร | ชั้นปี 1 | ชั้นปี 2 | ชั้นปี 3 | ชั้นปี 4 | ดกค้าง |
|                            |                      |                                                    |                                              | ปวช           |          |          |          |          |        |
|                            |                      |                                                    |                                              | ปวส           |          |          |          |          |        |
|                            |                      |                                                    |                                              | ທລ.ບ.         |          |          |          |          |        |
|                            |                      | 4                                                  | บันทึก ย้อนเ                                 | กลับ          |          |          |          |          |        |